# GUÍA DE IMPLEMENTACIÓN ADDENDA **DISNEY**

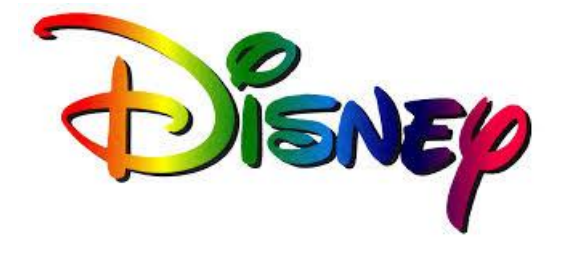

- 1. Proceso de Comercio Electrónico con transacciones y plantillas
- 2. Requisitos
- 3. Administrador 2000 ©
  - 3.1. Configuración:
    - 3.1.1. Parámetros de la Empresa.
    - 3.1.2. Catálogo de Clientes.
    - 3.1.3. Catálogo de Productos.

    - 3.1.4. Catálogo de Conexiones3.1.5. Catálogo de Tipos de Documento.
    - 3.2. Proceso para Generar la transacción en Administrador 2000:
      - 3.2.1. Generar una Factura electrónica.
- 4. Proceso de Prueba y Validación

## 1. Proceso de Comercio Electrónico con transacciones y plantillas

| Transacciones       | Formato    | Canal / Intermediario |
|---------------------|------------|-----------------------|
| ORDEN DE COMPRA     |            |                       |
| DESADV/ASN          |            |                       |
| RECADV              |            |                       |
| PREFACTURA          |            |                       |
| FACTURA/CFD/ADDENDA | XML propio | Envío a FTP           |
| REMADV              |            |                       |

#### Tipos de Addenda (por Tipo de Proveedor o Area de compra):

| Tipo de Addenda | Plantilla y otros archivos |  |  |  |  |
|-----------------|----------------------------|--|--|--|--|
| XML propio.     | ADD-Disney-140611.xsl      |  |  |  |  |

#### **Contactos:**

| Nombre | Puesto | Teléfono  |  | Correo | Observaciones |
|--------|--------|-----------|--|--------|---------------|
|        |        | 5258-1999 |  |        | HELPDESK      |

## 2. Requisitos Previos

El sistema del Administrador 2000 © requiere, para la correcta recepción y envío de Transacciones Comerciales Electrónicas a la Cadena Comercial, que el usuario tenga cubiertos los siguientes puntos:

- Conexión a internet.
- No. de Proveedor proporcionado por Disney.
- Dirección de correo electrónico del Comprador en Disney.
- Sistema Administrador 2000® v4.4 NC 140411 o superior.
- Los archivos mencionados en la sección Plantilla y otros archivos.

## 3. Administrador 2000 © 3.1 Configuración del Administrador 2000 ©

## 3.1.1 Parámetros de la Empresa.

A continuación se menciona la información que hay que configurar o capturar en las diferentes carpetas o pestañas que conforman los Parámetros de la Empresa.

#### Pestaña "Domicilio" sub pestaña "Empresa"

Es requerido capturar el No. de teléfono del proveedor con la clave lada para marcarse desde el D.F. Este dato se captura en el campo "*Teléfono*" ubicado en la pestaña "Domicilio" sub pestaña "Empresa".

Es requerido indicar el correo electrónico del proveedor. Este dato se captura en el campo "*EMail*" ubicado ubicado en la pestaña "Domicilio" sub pestaña "Empresa".

| Parámetros de la E            | mpresa                                                      |                                            |                       |  |  |  |  |  |  |
|-------------------------------|-------------------------------------------------------------|--------------------------------------------|-----------------------|--|--|--|--|--|--|
| CFD CE Cone                   | xión CF2 B2 L2 Otr                                          | ros Automatización                         | <ul> <li>✓</li> </ul> |  |  |  |  |  |  |
| Generales Domicilio           | ilio Clientes Proveedores Productos Decimales Configuración |                                            |                       |  |  |  |  |  |  |
| Empresa Sucursa               | 1                                                           |                                            |                       |  |  |  |  |  |  |
| Calle                         | Manuel Rojo del Río                                         |                                            | -   _                 |  |  |  |  |  |  |
| No. Ext.                      | No. Int. Depto. 4                                           | C.P. 42800                                 | _                     |  |  |  |  |  |  |
| Referencia                    | Entre Avenida 10 de Mayo y Avenida Santa Mónica             |                                            |                       |  |  |  |  |  |  |
| Colonia                       | Centro                                                      | Municipio/<br>Delegación Tula de Allende H | Hide                  |  |  |  |  |  |  |
| Ciudad                        |                                                             |                                            |                       |  |  |  |  |  |  |
| Estado                        | Hidalgo                                                     | Teléfono (722) 2101897                     | ]                     |  |  |  |  |  |  |
| País                          | México                                                      | Fax                                        |                       |  |  |  |  |  |  |
| EMail                         | correoproveedor@gmail.com                                   |                                            |                       |  |  |  |  |  |  |
| No. de Localización<br>Global | 1234567891123                                               |                                            |                       |  |  |  |  |  |  |
|                               |                                                             |                                            |                       |  |  |  |  |  |  |

## 3.1.2 Catálogo de Clientes

A continuación se menciona la información para la Addenda que es necesario configurar o capturar en el registro del cliente en el Catálogo de Clientes.

#### Pestaña "Generales"

Indicar el No. de Proveedor que le fue asignado por Disney, este es un dato requerido para la Addenda y se captura en el campo "No. de Proveedor".

| 💫 Cliente: 0001007/0                                                                                                    | CLIENTE CADEN                                 |                                             |     |  |  |  |  |  |  |  |
|----------------------------------------------------------------------------------------------------|-----------------------------------------------|---------------------------------------------|-----|--|--|--|--|--|--|--|
| Listado Generales Adicional Acumulados (desactualizados)                                                                                    |                                               |                                             |     |  |  |  |  |  |  |  |
| Clave 0001-007                                                                                                    | Jave 0001-007 Nombre CLIENTE CADENA COMERCIAL |                                             |     |  |  |  |  |  |  |  |
| Tipo Nacional 💌                                                                                                    | Tipo Nacional 💌 🔽 Último Nivel 🗌 Mostrador    |                                             |     |  |  |  |  |  |  |  |
| Razón Social                                                                                                    | CLIENTE CADE                                  | INA COMERCIAL                               | l B |  |  |  |  |  |  |  |
| RFC                                                                                                    | AAA010101AAA                                  | Contacto Francisco Contreras González       | 8   |  |  |  |  |  |  |  |
| Dirección                                                                                                    | Calle y Número:<br>Referencia:                | Alborada 1015 301                           |     |  |  |  |  |  |  |  |
|                                                                                                    | Colonia: Polanc                               | o vales anios                               |     |  |  |  |  |  |  |  |
| <u>F</u> echa de Alta                                                                                                    | 01/11/2011                                    | Status Activo                               |     |  |  |  |  |  |  |  |
| M <u>o</u> neda                                                                                                    | MXP                                           | PESOS                                       | í – |  |  |  |  |  |  |  |
| Ve <u>n</u> dedor                                                                                                    | 002                                           | OSCAR SMEKE                                 |     |  |  |  |  |  |  |  |
| Concepto Precio                                                                                                    | MAY                                           | MAYOREO 🔽                                   |     |  |  |  |  |  |  |  |
| Límite de Crédito                                                                                                    | \$ 500,000.00                                 | Avisa Sobregiro No. de Proveedor 0000103742 |     |  |  |  |  |  |  |  |
| Descuento (%)                                                                                                    | 0.00                                          | Plazo de Pago 30 días 🖉 🗕                   | !   |  |  |  |  |  |  |  |
| Indicar Archivos     Tipo de Archivos     Archivos PDF (*.pdf)     ™       Relacionados     Emisión de Docs.     Archivos PDF (*.pdf)     ™ |                                               |                                             |     |  |  |  |  |  |  |  |
| H                                                                                                    | •                                             | ► ► C                                       |     |  |  |  |  |  |  |  |
| Clientes: 10                                                                                                    | CONSU                                         |                                             |     |  |  |  |  |  |  |  |

Enseguida se da clic en el botón "Dirección" para capturar la siguiente información.

Es requerida la dirección de correo electrónico del comprador en Disney, éste dato se captura en el campo "*E-Mail*" del domicilio del cliente.

|                                           | Cliente: 0001007/CLIENTE CADENA COMERCIAL                                   | - 0     |  |  |  |  |  |
|-------------------------------------------|-----------------------------------------------------------------------------|---------|--|--|--|--|--|
|                                           | Listado Generales Adicional Acumulados (desactualizados)                    | 1       |  |  |  |  |  |
|                                           | Clave 0001-007 Nombre CLIENTE CADENA COMERCIAL                              | ×       |  |  |  |  |  |
|                                           | Tipo Nacional 💌 🔽 Útimo Nivel 🗌 Mostrador                                   | ?       |  |  |  |  |  |
|                                           | Razón Social CLIENTE CADENA COMERCIAL                                       | U B     |  |  |  |  |  |
|                                           | RFC AAA010101AAA Contacto Francisco Contreras González                      |         |  |  |  |  |  |
| Domicilio 🛛 🔀                             | Djrección Calle y Número: Alborada 1015 301                                 | Cer 8   |  |  |  |  |  |
| Domicilio<br>Calle BLVD. M. AVILA CAMACHO | Colonia: Polanco +                                                          | intario |  |  |  |  |  |
| Número 188 Interior/ X                    | Eecha de Alta 01/11/2011 Status Activo                                      |         |  |  |  |  |  |
| Referencia ?                              | Mgneda MXP PESOS                                                            | 티브      |  |  |  |  |  |
| Colonia LOMAS DE CHAPULTEPEC              | Vendedor 002 OSCAR SMEKE                                                    |         |  |  |  |  |  |
| Municipio/Delegación CHAPULTEPEC          | Concepto Precio., MAY MAYORED V                                             | Int     |  |  |  |  |  |
| MEX MEXICO                                | Límite de Crédio \$500.000.00 C Avisa Sobregiro. No de Provendor 0000103742 | arios   |  |  |  |  |  |
| Estado DFE DISTRITO FEDERAL               |                                                                             | 9       |  |  |  |  |  |
| País MEX MEXICO                           | Descuento (%) 0.00 Plazo de Pago 30 días                                    |         |  |  |  |  |  |
| C.P. 11000                                | Indicar Archivos Emisión de Docs. Archivos PDF (*.pdf)                      |         |  |  |  |  |  |
| Teléfono Fax                              | Fax Relacionados                                                            |         |  |  |  |  |  |
| E-Mail emailcomprador@gmail.com           |                                                                             |         |  |  |  |  |  |
| Global                                    |                                                                             | ~       |  |  |  |  |  |
|                                           | Clientes: 10 CONSULTA                                                       |         |  |  |  |  |  |

#### Pestaña "Generales" sub pestaña "CFD/CE"

Es necesario indicar los archivos que el sistema utilizará para la generación de la Addenda así como la configuración de los parámetros correspondientes. Si la Cadena Comercial le indica al proveedor que esta misma adenda puede ser utilizada, además de en la Factura Electrónica, en otro tipo de documento electrónico, como Nota de Cargo, Nota de Crédito, Recibo de Honorarios o Recibo de Arrendamiento, para estos otros tipos de documento será necesario crear para cada uno de ellos un registro de configuración igual que el creado para la Factura Electrónica. El registro de configuración de la Addenda deberá constar de la siguiente información:

- 1. Documento: Seleccionar Tipo de Documento utilizado para la generación del documento.
- 2. Plantilla: Seleccionar el archivo ADD-Disney-140611.xsl
- 3. XML: Se captura el número 0
- 4. Eliminar NS en Addenda: Se captura el número 0
- 5. Posición NS: Se captura el número 0

| ( | 💫 Plantillas: / | - | -                | 12            |                        |   |                |           | -                 |      |                     | x        |
|---|-----------------|---|------------------|---------------|------------------------|---|----------------|-----------|-------------------|------|---------------------|----------|
| ſ | K               | < | $\triangleright$ | D1            | +                      | _ |                | 4         | ~                 | ×    | <del>ر</del>        |          |
|   | Documento       |   | Plantilla        |               |                        |   | Plantilla para | a validac | ión del contenido | Plan | itilla para validac | <u> </u> |
|   | * FACI          |   | \Addendas\A      | DD-Cadena-Cor | mercial-v10-111005.xsl |   |                |           |                   |      |                     |          |
|   |                 |   |                  |               |                        |   |                |           |                   |      |                     |          |
| l | •               |   |                  |               |                        |   |                |           |                   |      | +                   |          |

#### 3.1.3 Catálogo de Productos

Para esta Addenda no es necesario configurar o capturar nada en particular en el producto o servicio a facturar a la Cadena Comercial.

#### 3.1.4 Catálogo de Conexiones

Disney ha definido un buzón FTP como medio de recepción de los XML de los CFDI's de sus proveedores. Disney debe proporcionar a su proveedor los datos necesarios para que se pueda conectar a dicho buzón FTP y poder enviar a él los XML de sus CFDI's.

El proveedor deberá configurar una nueva conexión como se indica a continuación para poder realizar el envío de cada XML al buzón FTP de Disney.

**Clave.** La asigna el proveedor, por ejemplo 010.

Nombre. Es el nombre para identificar el propietario del buzón, en este caso DISNEY.

Canal. Se selecciona FTP.

Usuario. Es el nombre de usuario que Disney debe proporcionar al proveedor para poder conectarse al FTP.

Password. Es la clave que el Disney debe proporcionar al proveedor para poder hacer uso del FTP.

**IP.** y **Puerto.** Es el número de IP y número de puerto que Disney debe proporcionar al proveedor para poder conectarse al FTP.

| <u> </u>             | Conexiones: 006/PAEBSA                                 | ×   |
|----------------------|--------------------------------------------------------|-----|
| Listado Detalle Adie | cional                                                 | 1   |
| Clave 006            | Nombre PAEBSA                                          | ×   |
| Canal                | FTP 👤                                                  | ?   |
| Tipo                 | NINGUNO                                                | 臣   |
| Usuario              | PR0V123541                                             | 阁   |
| Password             |                                                        | 命   |
| IP                   | 187.141.48.178 Puerto 21                               |     |
| <u>C</u> ertificado  |                                                        | (P) |
| Password             |                                                        | 0   |
| ∐ave privada         |                                                        |     |
| Password             | Eliminar del servidor los Envios C. Activa C. Inactiva | -   |
| r<<br>Conexiones: 10 | EDICION C                                              |     |

Página 4 de 7

Y se configura el ENVIO correspondiente, para ello, después de haber guardado los datos de la Conexión, hay que pasar a la pestaña "Adicional" y presionar el botón "+" para agregar el registro con los datos siguientes:

Cliente. Se selecciona la clave del cliente Disney.

Transacción. Se selecciona la transacción que corresponde al tipo de documento a enviar, en este caso "INVOIC".

**Directorio.** Se indica el directorio o carpeta que Disney haya proporcionado al proveedor y en la cuál serán depositados los archivos enviados al FTP, por ejemplo **/Recepcion**.

**Nombre archivo.** Es necesario indicar cómo se formará el nombre del archivo que será enviado, el Administrador mostrará una lista con los diferentes elementos o datos con los que se puede armar el nombre, en este caso en particular, Disney no ha requerido ningún nombre en particular para los XML que le sean enviados, por lo que es a elección del proveedor definir el nombre con el que se le enviarán.

| Administrador 2<br>Archivo Edición<br>Archivo Edición<br>Edición<br>Listado Detalle Adi<br>I detalle<br>Cliente<br>X 5 | Módulos Catá<br>Catá<br>Cional<br>Transacción<br>INVOIC | vs MONO Vers<br>ogos Reportes | ión 4.3 - SI<br>Procesos H | STEMAS EST<br>erramientas | RATEGI<br>Ventana<br>Para Para Para Para Para Para Para Par | COS S.A. D<br>Ver Ayud<br>S. Ayud<br>S. Ayud<br>X. | C Envio  |            |
|----------------------------------------------------------------------------------------------------|---------------------------------------------------------|-------------------------------|----------------------------|---------------------------|-------------------------------------------------------------|----------------------------------------------------|----------|------------|
| Nombre Arch<br>Socio<br>Comprador<br>RFC<br>No_proveedor<br>Fecha<br>Dato_1<br>Dato_2<br>Dato_3<br>UUID<br>Cliente     | ivo<br>Origen                                           |                               | erie<br>olio               | Destino                   |                                                             | ×<br>?                                             | Descarga |            |
| Nombre del arc                                                                                                    | hivo Serie.Folio                                        | .xml                          | •                          |                           |                                                             |                                                    | 2        |            |
| Conexiones: 11                                                                                                    | CONS                                                    | JLTA                          | Ejercicio: 2               | 011                       |                                                             |                                                    | 05:30:5  | 50 p.m. // |

NOTA: Al momento de editar la presente guía, Disney todavía no activaba su buzón FTP, por lo tanto y si a la fecha no lo ha activado, el envío se deberá hacer por correo electrónico a la dirección que indique Disney.

## 3.1.5 Catálogo de Tipos de Documento.

Si el XML del CFDI va a ser enviado a un SFTP, FTP o a un Webservices, es necesario que el Tipo de Documento que se está utilizando para generar el CFDI tenga seleccionado "INVOIC" en el campo *"Transacción"*, de lo contrario no se podrá hacer el envío del archivo XML de los CFDI's generados con este Tipo de Documento.

| Tipo de Documento: CFD1/FACTURA NORMAL                                                                                                    | - 0                  | ×             |
|----------------------------------------------------------------------------------------------------|----------------------|---------------|
| Listado Detalle Complementos (CFD)                                                                                                    |                      | $\checkmark$  |
| Clave CFD1 Nombre FACTURA NORMAL                                                                                                    |                      | ×             |
| Propietario Cliente<br>Nivel D V Maneja Serie<br>Módulos<br>V Facturación<br>V CxC                                                                                                    | Integ                | ?<br><u>Ľ</u> |
| Eormato         C:\Formatos A2\Jose Crispin\CFDI EI Di         C:\Formatos A2\Jose Crispin\CFDI EI Di           Impresora/         Impresora/         Impresora/                                                                                                    | eral                 | ⑧             |
| Pre-Visualizar C:\Formatos A2\Jose Crispin\CFDI EI DI                                                                                                    |                      | A             |
| Tipo     C.F.D.I.     No. de Aprobación       Serie Fiscal         Maiguna>                                                                                                    | idades               |               |
|                                                                                                    | Itegraciór           |               |
| Conexión     O13     Archivo a Enviar     Plantillas Addenda       Alias     Factura DHT     Archivo Emisión     Image: Conexión de la conectica de la conectica de la coneconectica de la conectica de la | n Bancos<br>Importes |               |
|                                                                                                    | ر<br>م               |               |
| Tipos de Documentos: 40 CONSULTA                                                                                                    |                      |               |

## 3.2 Proceso para Generar la transacción en Administrador 2000 ©

## 3.2.1 Generar una Factura Electrónica.

A continuación se menciona la información que es considerada por la Addenda y se captura al momento de generar el documento.

Pestaña "Detalle" sección Generales

En la pestaña "Detalle" sección Generales se debe contemplar la siguiente información.

El No. De Orden de Compra es un dato requerido, no se debe omitir, debe capturarse en el campo "No. Orden Compra".

| <u> </u> |                |            |                     |              | Fa                   | cturación             |          |          |          |                    |            |             |            |          | X        |
|----------|----------------|------------|---------------------|--------------|----------------------|-----------------------|----------|----------|----------|--------------------|------------|-------------|------------|----------|----------|
| Listad   | 0 Detalle      |            |                     |              |                      |                       |          |          |          |                    |            |             |            |          |          |
| Gene     | erales         |            |                     |              |                      |                       |          |          |          |                    |            |             |            | 8        | ×        |
|          | <u>T</u> ipo   | CFD1       | FACTURA ELEC        | TRONICA NORI | IAL                  | Núme                  | e/ DHT   | 000      | 112 🗈    | Ligar <u>D</u> ocs |            |             |            | cum      |          |
|          | <u>F</u> echa  | 04/12/2012 | Vigencia            |              | Doc.                 | NA Serie/ Fol<br>Fisc | io<br>al |          |          | 0                  |            |             |            | ento     |          |
| Dato     | s del Cliente  |            |                     |              |                      |                       |          |          | _        |                    |            |             |            | P        | 1        |
|          | Cliente        | 1030-30    | CLIENTE PRUEBA      | AS ADENDA    |                      | 🗖 Dev. B              | fectivo  | Descuer  | ito (%)  | 0.00               |            |             |            | Serv     | ð.       |
|          | Agente         |            | No. de<br>Proveedor | 000190 No. C | orden<br>mpra ORD454 | Banco                 |          | Comisi   | ón (%) 🛛 | 0.00000%           |            |             |            | acior    | 衞        |
| 0        | Concepto Preci | MAY        | MAYOREO             |              | Recepción            | . 04/12/20            | 12       | Plaz     | o Pago 🛛 | 30 días            | 1          |             |            | <u>s</u> |          |
|          | Destino        | a MXP<br>D | PESUS               | -            | T. de Ca             | mbio 1.               | 0000     | F        | eríodo 🖡 | Ningun 🚽 🔏         |            |             |            |          |          |
|          | r<             | <          |                     |              | N                    |                       | di.      |          |          |                    |            |             | 55         |          |          |
| No       | Producto       | Descr      | ipcii Cantidad      | Cant. Ref.   | Precio Unitario      | Precio+IVA            | % Dscto. | Imp. Dsc | % IVA    | Imp. IEPS (GD      | % Ret. IVA | Imp. Total  | En Importe | ~        |          |
| 1        | PROD-01        | PROD       | UCT 1.00            | 0.00         | \$ 10,000.00         | \$ 10,000.00          | 0.00     | \$ 0.00  | 0.00%    | \$ 0.0000          | 16.00%     | \$ 8,400.00 |            |          |          |
| 2        | PROD-02        | PROD       | UCT 2.00            | 0.00         | \$ 3,500.00          | \$ 4,060.00           | 0.00     | \$ 0.00  | 16.00%   | \$ 0.0000          | 0.00%      | \$ 8,120.00 |            |          |          |
|          |                |            |                     |              |                      |                       |          |          |          |                    |            |             |            |          | 7/192    |
|          |                |            |                     |              |                      |                       |          |          |          |                    |            |             |            |          | <u></u>  |
|          |                |            |                     |              |                      |                       |          |          |          |                    |            |             |            |          | CFD •    |
|          |                |            |                     |              |                      |                       |          |          |          |                    |            |             |            |          | CE •     |
|          |                |            |                     |              |                      |                       |          |          |          |                    |            |             |            |          |          |
|          |                |            |                     |              |                      |                       |          |          |          |                    |            |             |            | J        | <u> </u> |
| <        |                |            |                     |              |                      |                       |          |          |          |                    |            |             | >          |          |          |
|          | Importe Neto   | \$ 17,00   | ).00 Import         | te IEPS      | \$ 0.00              | Importe Ret. I        | SR       | \$       | 0.00 🗆   | Anticipo           |            |             |            |          |          |
|          | Importe Dsctos | \$         | 0.00 Importe IEP    | S (GD)       | \$ 0.0000            | Importe To            | otal     | \$ 16,52 | 0.00     | Envío a tercer     | ros        |             |            |          |          |
|          | Importe IVA    | \$ 1,12    | 0.00 Importe R      | et. IVA      | \$ 1,600.00          | Total Unidad          | les      |          | 3.00     | En Parcialidad     | les        |             |            |          |          |
|          | R              |            |                     | <            |                      | •                     |          |          |          | M                  |            |             | G          |          |          |
| Docum    | nentos: 17     | CONSU      | JLTA                |              | No definido          |                       |          |          |          |                    |            |             |            |          |          |

Página 6 de 7

Es opcional indicar el No. de Good Receipt emitido por Disney, si se cuenta con este dato, éste se captura en el campo "Folio" de la sección "Recibo de Mercancías" ubicados dentro de la sub pestaña "Observaciones".

Es requerido capturar en el campo "Dato 3" el nombre de la persona que será el contacto dentro de la empresa proveedora.

| A Facturación                                     |          |       | ×            |
|---------------------------------------------------|----------|-------|--------------|
| Listado Detalle                                   |          | _     | $\checkmark$ |
| Observaciones del Documento                       |          | 8     | ×            |
|                                                   | <u>^</u> |       | 2            |
|                                                   |          | ă   - |              |
|                                                   |          | 9     | <u> </u>     |
|                                                   |          | Sel   | 8            |
|                                                   |          | acior | 衞            |
|                                                   |          | Sel   |              |
|                                                   |          |       | -120         |
|                                                   |          |       |              |
|                                                   |          |       | 8            |
|                                                   |          |       |              |
|                                                   | ~        |       |              |
|                                                   | >        |       |              |
| Datos Extra del Documento                         |          |       | <u> </u>     |
| Dato 1 Dato 2 Dato 3 EMail                        |          |       | CFD 🔻        |
| PAC 001 EDICOM C EDICA                            |          |       | CE 👻         |
| Régimen Fiscal REGMEN GENERAL DE LEY PERSONAS MOR |          |       | <b>P</b>     |
| Integración Contable Recibo de Mercancias         |          |       |              |
| Concepto Folio                                    |          |       |              |
|                                                   | ~        | _     |              |
| Documentos: 1592 CONSULTA No definido             | 6        |       |              |

#### Captura de partidas

La captura de las partidas se seguirá haciendo como hasta ahora, para esta adenda no hay ninguna observación al respecto.

## 4. Proceso de Prueba y Validación

No existe un ambiente de pruebas, el proveedor deberá generar una factura de prueba ya con la Addenda implementada y deberá enviar el XML correspondiente a su contacto dentro de Disney para que sea revisada. Una vez que Disney le dé el visto bueno le indicará al proveedor si ya puede hacer sus envíos al FTP o le indicará qué medio deberá utilizar mientras no esté disponible el FTP.

Ya estando en funcionamiento el FTP el proveedor deberá considerar lo siguiente.

Si antes del martes siguiente al depósito de su XML en el FTP de Disney no ha recibido una notificación de que su factura fue aceptada a revisión, lo más probable es que haya sido rechazada por alguna inconsistencia en la addenda, en la estructura de su XML o en los datos fiscales tales como series, folios, certificados, etc.

El proveedor podrá comunicarse con su Casual Buyer para verificar el estatus de su factura.